# INFORMATION SERVICES

# **EndNote Exercises**

www.docs.is.ed.ac.uk/docs/Libraries/PDF/Endnoteforchemists.pdf

1

### **Opening EndNote**

EndNote desktop is on the open access computers. In the Start menu.

EndNote desktop is freely available to download for your own devices. www.ed.ac.uk/information-services/computing/desktop-personal/software/main-software-deals/endnote

#### Open EndNote.

Go to *File > New* to create a "library". You can have more than one library for different projects or collections.

| → ✓ ↑ 👱 > This > hstewar1 (\\sg.datastore.ed         | .ac.uk | \sg\usd\users) (M:) v ♂ Search hstewa | ar1 (\\sg.datasto | , |
|------------------------------------------------------|--------|---------------------------------------|-------------------|---|
| rganise 🔻 New folder                                 |        |                                       |                   | ( |
| 🔮 Documents                                          | ^      | Name                                  | Date modified     |   |
| 🕂 Downloads                                          |        | Today                                 | 24/09/2019 12:36  |   |
| 👌 My Music                                           |        | 🖱 bedsores                            | 22/07/2019 16:27  |   |
| 📰 my pictures                                        |        | 🍧 Today-Dupl                          | 06/06/2019 14:41  |   |
| 📕 My Videos                                          |        | 👕 thesis PB                           | 06/06/2019 14:39  |   |
| Windows (C:)                                         |        | OvidExportNumbersCheckdedupsetexpo    | 07/05/2019 12:02  |   |
| hstewar1 (\\sq.datastore.ed.ac.uk\sq\usd\users) (M:) |        | OvidExportNumbersCheckdedupsetexpo    | 07/05/2019 12:02  |   |
| University (U:)                                      |        | OvidExportNumbersCheck                | 07/05/2019 11:56  |   |
| www.docs.is.ed.ac.uk (\\WINWEBAT1) (Z:)              |        | OvidExportNumbersCheck-Dupl           | 07/05/2019 11:56  |   |
|                                                      |        | 2019_Today                            | 01/05/2019 14:39  |   |
| P Network                                            | ~      | <                                     | 01/04/2019 17:07  |   |
| File name: Project1                                  |        |                                       |                   |   |
| Save as type: EndNote Library (*.enl)                |        |                                       |                   |   |

If you're on a University computer, *Save* your EndNote libraries to your University drive/personal space. You should have an empty library ready for references.

| @) E | ndNote X8                  |                                 |          |                     |          |
|------|----------------------------|---------------------------------|----------|---------------------|----------|
| File | Edit References Groups To  | s Window Help                   |          |                     |          |
|      |                            |                                 |          |                     |          |
|      | Project1                   |                                 |          |                     | ×        |
|      | Annotated                  | - 🖻 🗏 Q 🕹 û Q 🖉 🗗 💴 🗟 💷 💭 🖉     | ± ₽2 - ? | 😸 Show Search Panel | »        |
|      | My Library                 | Author Year Title               | Rating   | Journal             | Last Up  |
|      | All References             | 0)                              |          |                     |          |
|      | Configure Sync             |                                 |          |                     |          |
|      | Recently Added             | 0)                              |          |                     |          |
|      | Unfiled Unfiled            | 0)                              |          |                     |          |
|      | 🔟 Trash                    | 0)                              |          |                     |          |
|      | My Groups                  |                                 |          |                     |          |
|      |                            | <                               |          |                     | >        |
|      |                            | Reference Preview Attached PDFs |          |                     | ₹        |
|      |                            | Reference Type:                 |          | *                   | <b>*</b> |
|      |                            | No References Selected          |          |                     |          |
|      |                            |                                 |          |                     |          |
|      |                            |                                 |          |                     |          |
|      | Showing 0 of 0 references. | T.                              |          | 🔚 Layout            | •        |

EndNote libraries consist of multiple parts. There is the "Endnote library" file which is the one you look for to open. For it to work it needs the corresponding name.Data folder.

| -                                             |             | 01/01/2010 11101 | characteristics, |
|-----------------------------------------------|-------------|------------------|------------------|
| Lindows (C:)                                  | 🍟 thesis PB | 06/06/2019 14:39 | EndNote Library  |
| 🛫 hstewar1 (\\sg.datastore.ed.ac.uk\sg\usd\us | Today       | 10/09/2019 16:20 | EndNote Library  |
|                                               | Today.Data  | 10/09/2019 15:50 | File folder      |

Save both if you are backing up or using more than one machine and reading from a USB etc.

Go to library resources via MyEd's Studies > Library > "Search and access library resources"

|                                                                                                  | MyEd Student and Staff Portal                                                                                                    |                                                                       |                                                                                                    |                                                                                                    |                                                                                                    |                                                   |
|--------------------------------------------------------------------------------------------------|----------------------------------------------------------------------------------------------------|-----------------------------------------------------------------------|----------------------------------------------------------------------------------------------------|----------------------------------------------------------------------------------------------------|----------------------------------------------------------------------------------------------------|---------------------------------------------------|
|                                                                                                  | THE UN                                                                                                    | NIVERSITY<br>IBURGH                                                   | 7                                                                                                    |                                                                                                    |                                                                                                    |                                                   |
|                                                                                                  | Home Studies 🛧                                                                                                    | Accounts                                                              | udent Life 🗸                                                                                                    | Careers 🗸                                                                                                    |                                                                                                    |                                                   |
|                                                                                                  | My Courses                                                                                                    | Learning Re                                                           | sources                                                                                                    | Library                                                                                                    | Study Spaces                                                                                                    |                                                   |
|                                                                                                  | > My courses                                                                                                    | > Learn                                                               |                                                                                                    | > Library                                                                                                    | Book rooms and study                                                                                                    |                                                   |
|                                                                                                  | > Timetables                                                                                                    | > Moodle                                                              |                                                                                                    | <ul> <li>Search and access lib</li> </ul>                                                                                                    | space                                                                                                    |                                                   |
|                                                                                                  | Personal tutor                                                                                                    | > Resource lis                                                        | its                                                                                                    | resources                                                                                                    | <ul> <li>Find a computer</li> </ul>                                                                                           |                                                   |
|                                                                                                  | > Course options                                                                                                    | > Study resou                                                         | irces                                                                                                    | <ul> <li>Library homepage</li> </ul>                                                                                                    |                                                                                                    |                                                   |
| Get to Disco<br>box there, of<br>"double<br>for the wo<br>Get to t<br>databases in<br>by subject | overEd by doing a sear<br>eg:<br>"carbon capture"<br>quotes" mean the sear<br>ords together in the ord<br>have entered them.<br>he abstracting and<br>mentioned below, from<br>then <i>Chemistry</i> | rch from the<br>rch is<br>ler you<br>d indexing<br><i>Databases</i> – | Search<br>Find ejourna<br>research.<br>Search<br>Use Discove<br>Search for t<br>Library<br>or organised<br>• Databass<br>• Databass<br>• Help usi | h and access lib<br>als, databases, ebooks, exam pape<br>DiscoverEd<br>rEd to find books, ebooks, ejourna<br>ooks, journals, articles and more<br>databases<br>subscribes to a large number of or<br>l by subject area.<br>es by subject<br>as by subject<br>g Library databases | TATY FESOURCES<br>ers, theses and subject specific resources for<br>al articles and more                                      | ★<br>ryour study and<br>Q Search                  |
| by Subject,                                                                                      | then onemistry                                                                                                    |                                                                       | Subject<br>Subject guid                                                                                                    | guides<br>les provide information on using t                                                                                                    | he library resources, services and facilities f                                                                               | or a particular                                   |
| C<br>Canadian Stud                                                                               | dies                                                                                                    |                                                                       | An Academi<br>hold of read<br>referencing.                                                                                                    | c Support Librarian is assigned to<br>ing material you know you want, l                                                                                                    | each subject, and can help with literature so<br>ibrary-related aspects of systematic review:                                 | earching, getting<br>s or on                      |
| Celtic & Scotti                                                                                  | sh Studies                                                                                                    |                                                                       | <ul> <li>Subject ;</li> </ul>                                                                                                    | guides                                                                                                    |                                                                                                    |                                                   |
| Chemical prop                                                                                    | perties data                                                                                                    |                                                                       |                                                                                                    |                                                                                                    |                                                                                                    |                                                   |
| Chemistry<br>• Chinese Stu<br>Classics<br>Clinical decision<br>Clinical Psychol                  | udies: see East Asian Studies<br>on tools<br>ology                                                                                                    | SciFind                                                               | iFinder is a l<br>ler (pers                                                                                                    | key resource 🦪                                                                                                    | and University IP addı                                                                                                    | ress                                              |
| Clinical trials <ul> <li>Cognitive S</li> </ul>                                                  | cience: see Informatics                                                                                                    | How to re<br>VPN serv                                                 | egister for :<br>ice                                                                                                    | SciFinder                                                                                                    |                                                                                                    |                                                   |
| • Computer S<br>Counselling                                                                      | Science: see Informatics                                                                                                    | Access                                                                | Requi                                                                                                    | res personal registration. Off-c<br>/N service.                                                                                                    | ampus, you must be accessing the Uni                                                                                          | versity network via                               |
| D                                                                                                |                                                                                                    |                                                                       | After 2                                                                                                    | 0 minutes of inactivity sessior                                                                                                    | ns will be closed automatically.                                                                                              |                                                   |
|                                                                                                  |                                                                                                    | Description                                                           | n: Biblio<br>Cover<br>bioch<br>substa                                                                                                    | graphic information and abstr<br>s chemistry (all aspects), chem<br>emistry, biotechnology, geneti<br>ances.                                                                                                    | acts of articles published from more th<br>nical structures and patents, chemical e<br>cs. Information on more than 50 millio | an 10,000 journals.<br>engineering,<br>n chemical |

#### Exporting records from DiscoverEd into EndNote

Do a search in DiscoverEd. Try the ADVANCED SEARCH to be more specific about what you want to read,

Eg Review article with the phrase carbon capture in its title:

| Title contains  Contains  Contains | Material Type<br>Articles |
|----------------------------------------------------------------------------------------------------|---------------------------|
| AND Title contains review                                                                                                    | Language Any language     |
|                                                                                                    | Publication Date          |
| + ADD A NEW LINE 5 CLEAR                                                                                                    | niy year                  |

For one of your results, bring up the Actions menu by selecting the ellipsis, "...", and use:

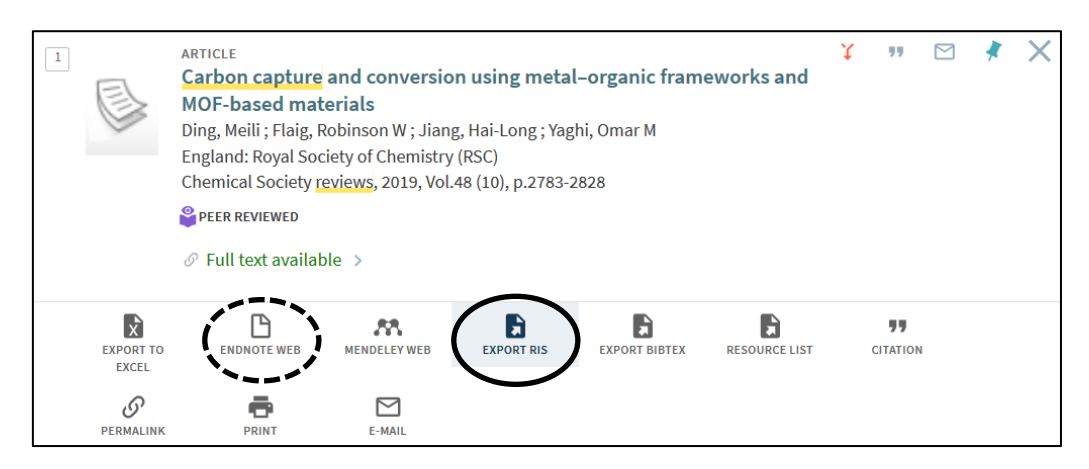

EXPORT RIS to add the record to your open EndNote library.

Also for any other reference management software tools as well, *eg* Mendeley or Zotero. ENDNOTE WEB to add the details directly into to your online EndNote account.

#### Choose DOWNLOAD.

To have the record go directly into an EndNote library you have open, select *Open with* from the first dialogue box and from the menu, *Other* lets you choose EndNote from the next dialogue box.

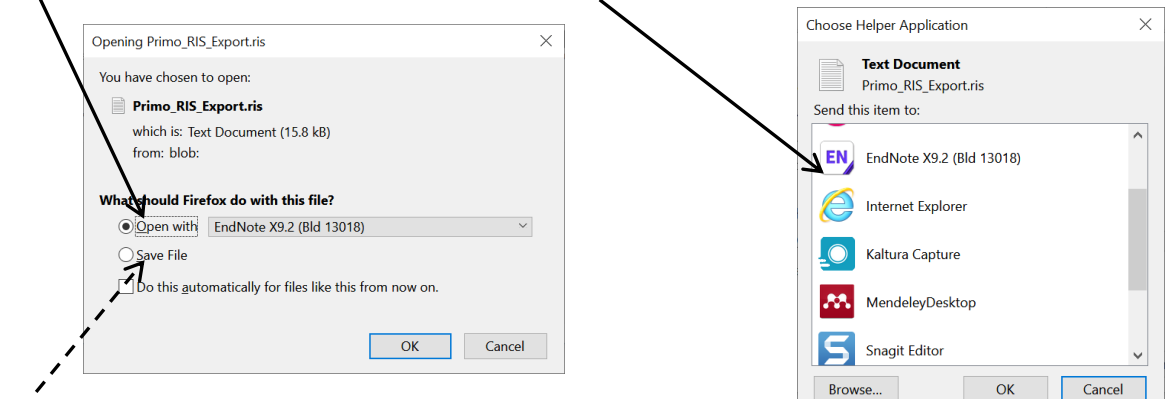

Save File to put the record(s) in to a different library or do it later.

Select records to export more than one record at once. A top ellipsis becomes available when you do this.

|  |                    | You have                                    | selected 3 records              | s CHOOSE TOP 5                 | 50 RESULTS                        | <b>C</b> DISMISS            | ĺ         | ¥ ) … |
|--|--------------------|---------------------------------------------|---------------------------------|--------------------------------|-----------------------------------|-----------------------------|-----------|-------|
|  | EXPORT TO<br>EXCEL | ENDNOTE WEB                                 | MENDELEY WEB                    | EXPORT RIS                     | EXPORT BIBTEX                     | RESOURCE LIST               |           |       |
|  | E-MAIL             |                                             |                                 |                                |                                   |                             |           |       |
|  |                    |                                             |                                 | CLOSE                          |                                   |                             |           |       |
|  | AR<br>Ca           | TICLE<br>arbon capture b<br>vestigations an | y physical ads<br>d numerical m | orption: Mate<br>odeling and s | rials, experime<br>imulations – A | ۲<br>ental<br><u>review</u> | <b>77</b> | *     |

Use the pushpin icon (dashed circle in the screenshot) to add selected results to your Favourites folder where they will remain for future visits.

Records in your Favourites folder (pushpin in DiscoverEd's top menu) are also available for export via an ellipsis options.

## In EndNote – Imported records and editing (any) existing record

When records are added you get shown them, in Imported References, separated from any already in the library

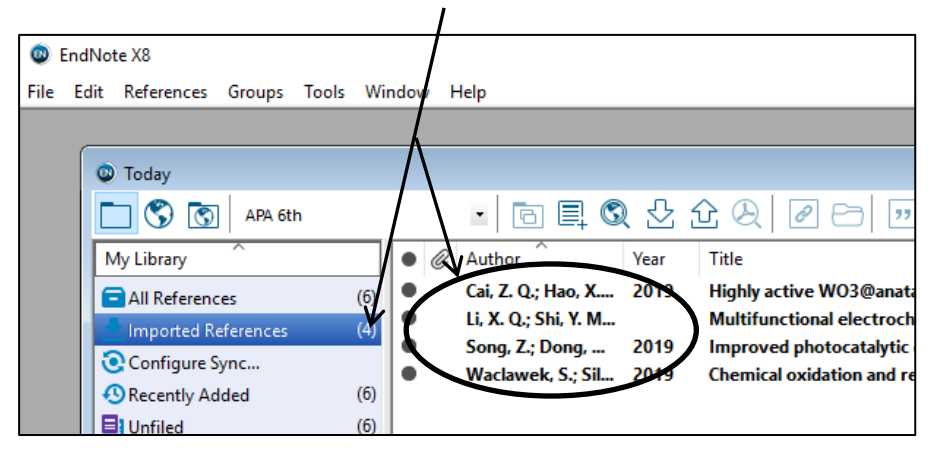

To see all you have saved in this EndNote library, choose All References (solid lines in the screenshot below)

| My Library       Year       Title       Rating       Database f         My Library       Imported References       Oing, Meili; Flaig,       2019       Carbon capture and conversion using metal-organic framework       Sreedhar, I.; Nahar,       2017       Carbon capture by absorption – Path covered and ahead         Imported References       Imported References       Imported References       Carbon capture by physical adsorption: Materials, experimental i         Ben-Mansour, R;       2017       Internal corrosion of carbon steel pipelines for dense-phase CO         Recently Added       Rating       Sreedhar, I.; Vaidhi       2017         Process and engineering trends in membrane based carbon cap       Sreedhar, I.; Vaidhi       2017         Process and engineering trends in membrane based carbon cap       Streedhar, I.; Vaidhi       2016         Property impacts on Carbon Capture and Storage (CCS) process       Streedhar, I.; Vaidhiswaran, B. M. Kamani and A. Venugopal, <i>Renewable &amp; sustainable energy reviews</i> , 2017, <b>68</b> , 659-684.         Storeening one       (0)       Streedhar, R. Vaidhiswaran, B. M. Kamani and A. Venugopal, <i>Renewable &amp; sustainable energy reviews</i> , 2017, <b>68</b> , 659-684. | Doday.enl                                                                                                    |                                                                                                    | Show Search Panel               |
|----------------------------------------------------------------------------------------------------|----------------------------------------------------------------------------------------------------|----------------------------------------------------------------------------------------------------|---------------------------------|
| Image: Trash       (0)       Image: Trash       (0)         Image: Trash       (0)       Image: Trash       (1)         Image: Trash       (1)       (1)       (1)         Image: Trash       (1)       (1)       (1)         Image: Trash                                                                                                    | My Library<br>All References<br>Configure Sync<br>Recently Added<br>Unfiled                                         | <ul> <li>Author</li> <li>Year</li> <li>Title</li> <li>Carbon capture and conversion using metal-organic framework</li> <li>Sreedhar, I.; Nahar,</li> <li>Carbon capture by absorption - Path covered and ahead</li> <li>Ben-Mansour, R;</li> <li>Carbon capture by physical adsorption: Materials, experimental i</li> <li>Barker, R; Hua, Y.;</li> <li>Membrane-based carbon steel pipelines for dense-phase Co</li> <li>Khalilpour, Rajab;</li> <li>Membrane-based carbon capture from flue gas: a review</li> <li>Sreedhar, I.; Vaidhi</li> <li>Process and engineering trends in membrane based carbon cap</li> <li>Tan. Yuting: Nonku.</li> <li>Carbon capture of a carbon capture and Storage (CS) process</li> </ul> | ating Database P                |
|                                                                                                    | Hash     My Groups     deduplicated     OvidpscyMEDEmb     ProQuestERICSocSciA     screening one     Find Full Text | <ul> <li>(0) Reference Preview Attached PDFs Ø</li> <li>(1) I. Sreedhar, R. Vaidhiswaran, B. M. Kamani and A. Venugopal, <i>Renewable &amp; sustainable energy revie</i></li> <li>(2) Attached PDFs Ø</li> </ul>                                                                                                    | ews, 2017, <b>68</b> , 659-684. |

Change the *Preview* style from the drop down options (dashed lines in the screenshot above).

Click on a column heading to sort the records by a category which is helpful, eg Rating or Year

|   | • | C | Author           | Year | Title                                          | Rating | Journal           | Last Updated | Reference Type  |
|---|---|---|------------------|------|------------------------------------------------|--------|-------------------|--------------|-----------------|
| Ш |   |   | Armor, J. N.     | 2007 | Addressing the CO2 dilemma                     | ****   | Catalysis Letters | 04/10/2019   | Journal Article |
| Ш | 0 |   | Almahdi, M.; Din | 2016 | Analysis and assessment of methanol production | . **   | International Jo  | 04/10/2019   | Journal Article |
|   |   |   | Zhang, Q.; Wang, | 2015 | Photoreduction of carbon dioxide by graphene   |        | Materials Scien   | 04/10/2019   | Journal Article |

Right click on the column heading space to see other fields you can add to the menu. For more options, go to *Edit* > *Preferences* > *Display Fields* 

|                                                                                                    | Almahdi, 2016 #2175             |
|----------------------------------------------------------------------------------------------------|---------------------------------|
| Open a record by double clicking on it in the list                                                                                                    | Reference Attached PDFs         |
| Edit fields by clicking in the space and typing.                                                                                                    |                                 |
| Note the <i>Reference Type</i> matches the sort of material recorded.                                                                                                    | Reference Type: Journal Article |
| Reference type determines how a citation appears, if using the <i>Cite While You Write</i> function in Word.                                                                                             | Rating<br>* * · · · ·<br>Author |
| Select a number of stars to rate a record.                                                                                                    | Almahdi, M.                     |
| Ratings can be used to sort records (see above) and searched.                                                                                                    | Washington                      |
| Add your own (searchable) information about why an article is useful to you, <i>etc</i><br>in the field, <i>Research Notes</i> (a field not used to generate citations in Word, for<br>which see below). | Research Notes<br>essay1<br>URL |

### Adding references from SciFinder and Reaxys to EndNote

Find the SciFinder entry in the Chemistry databases webpage at: www.ed.ac.uk/is/databases-subjects > Chemistry.

You can search by sentences in Explore > REFERENCES and by chemical structure in SUBSTANCES and REACTIONS.

If you have not registered for SciFinder, you will need to use the link "<u>How to register for SciFinder</u>" You may need to use email format @sms.ed.ac.uk

Find relevant papers using a sentence in which your concepts are separated, eg degumming of flax fibres, rather than degumming flax fibres. This splits concepts which SciFinder then combines for better result relevancy.

Advice on searching SciFinder: www.cas.org/support/training/scifinder

Select some records and then Export from the main top menu.

| CAS Solutions       | NDER          |                     |                                                       |                     |                                  |                             | Preferences   SciFind    | er Help 🔻 Sign Out    |
|---------------------|---------------|---------------------|-------------------------------------------------------|---------------------|----------------------------------|-----------------------------|--------------------------|-----------------------|
| Explore  Save       | ed Searches 🔻 | SciPlanne           | r                                                     |                     |                                  |                             | Save                     | Print Export          |
| REFERENCES          | 🛉 SUBSTANC    | ES                  | REACTIONS                                             |                     |                                  |                             |                          |                       |
| Research Topic      | Chemical S    | tructure            | Reaction Structure                                    | -                   |                                  |                             |                          |                       |
| Author Name         | Markush       |                     |                                                       |                     |                                  |                             |                          |                       |
| Company Name        | Molecular i   | Formula             |                                                       | t Related<br>ations | 😤 Tools 🔻                        |                             | Posted Alert             | Send to<br>SciPlanner |
| Document Identifier | Property      |                     |                                                       |                     |                                  |                             |                          |                       |
| Journal             | Substance     | Identifier          |                                                       |                     |                                  |                             |                          | Display Options       |
| Patent              |               |                     |                                                       |                     |                                  |                             | A A Page                 | e: 1 of 2 🕨 🗎         |
| Analyze by: 😨       |               |                     |                                                       |                     |                                  |                             | 11 1 - 3                 |                       |
| Author Name         | - · ( 🛛 )     | 1. Label-free       | Chemical Imaging of F                                 | ungal Spore V       | alls by Raman Microscopy         | and Multivariate Cur        | ve Resolution Analys     | is 🔒                  |
| Ando Macabiro       |               | 3. Quick View       | C Other Sources                                       |                     |                                  |                             |                          | 9 <u>1</u> 0          |
| Ando Masaniro       | 2             | By Noothalapati H   | emanth; Sasaki Takahiro; K<br>amaguchi Hiro, Ou ot al | aino Tomohiro; Ka   | wamukai Makoto; Yamamoto Tat     | suyuki; Kaino Tomohiro; Kav | vamukai Makoto; Yamamoto | o Tatsuyuki; ~º🏠      |
| Brunton V G         | 2             | From Scientific rep | orts (2016), 6, 27789.   L                            | anguage: English    | Database: MEDLINE                |                             |                          |                       |
|                     |               | Fungal cell v       | valls are medically im                                | portant since t     | hey represent a <b>drug</b> targ | et site for antifungal r    | nedication. So far the   | ere is no             |

In the *For* column, under *Citation Manager*, keep the default option ie *Citation export format (\*.ris)*. RIS files are generic reference management software files and should be recognised by any reference management tool.

If you think it will be helpful, in the *Details* column, you can change the resulting file's name. **Export** and **Open with** to have selected records go straight into EndNote whichever Library is open. (Save File to save the .ris file for import into a different library for example - see *Importing RIS files into EndNote* below).

**Reaxys Export** is also the command to use in the Reaxys database. Choose *Literature Management Systems* as the file type to export.

#### Exporting records from Web of Science Core Collection into EndNote

Go to Web of Science Core Collection from the Databases by subject webpage for Chemistry as above and search on a topic which interests you.

First!.....Search functions it may be useful to know about, include:

Truncation, eg pharma\*kinetic\* for word variants.

The asterisk (\*) is common and at the end of a word usually stands for no or any number of characters and means you don't have to worry about different

Phrase marks, eg "persistent organic pollutant\*"

"double quotes" mean the search is for the words together in the order you have entered them.

|                                                                              | Select a datab                                                                     | Web of Science Core                                                                                                    | Collection                                                        | •                                                                                                    |                                                        |                                                                                        |                                                                                          |
|------------------------------------------------------------------------------|------------------------------------------------------------------------------------|----------------------------------------------------------------------------------------------------|-------------------------------------------------------------------|----------------------------------------------------------------------------------------------------|--------------------------------------------------------|----------------------------------------------------------------------------------------|------------------------------------------------------------------------------------------|
|                                                                              | Basic Search                                                                       | Cited Reference Search                                                                                                    | Advanced Search                                                   | Author Search                                                                                             | Structure Search                                       |                                                                                        |                                                                                          |
|                                                                              | "persistent                                                                        | organic pollut*"                                                                                                    | 6                                                                 | Торіс                                                                                                    |                                                        | •                                                                                      |                                                                                          |
|                                                                              | And 💌                                                                              | photocataly*                                                                                                    | (                                                                 | Торіс                                                                                                    | + Add row                                              | Search                                                                                 |                                                                                          |
| Refining to<br>selecting RE<br>the Refine F<br>Sort by: Tin<br>list, the mos | eg, revie<br>EVIEW fro<br>Results me<br>nes Cited,<br>t cited arti                 | w articles in your<br>om the <i>Document</i><br>onu.<br>, to have at the top<br>cles you've found.                           | results list by<br><i>Types</i> filter in<br>of your results      | Document Types ARTICLE (168) REVIEW (34) PROCEEDINGS P BOOK CHAPTER CALLY ACCESS (1 more options / value) | APER (15)<br>(3)<br>)<br>es<br>Refine                  | find <i>it@</i><br>7. Research p<br>By: Qu Jiuhi<br>JOURNAL<br>2008<br>find <i>it@</i> | edinburgh Full Te<br>progress of novel ad<br>ui<br>DF ENVIRONMENTAL<br>edinburgh Full Te |
| Sort by: Date                                                                | Page                                                                               | Usage Count Relevance                                                                                                    | e More <del>v</del><br>I List III Ar                              | 1 of 4  nalyze Results reate Citation Report                                                              | In this scre<br>has been<br>other piece<br>clicking on | eenshot, the Le<br>used and refer<br>es of work. Find<br>the number.                   | e et al paper<br>enced in 548<br>those 548 by                                            |
| 1.                                                                           | Recent develo<br>in water treatr<br>By: Lee, Kian Mu<br>WATER RESEAF<br>JAN 1 2016 | pments of zinc oxide based<br>nent technology: A review<br>n; Lai, Chin Wei; Ngai, Koh Sing;<br>RCH Volume: 88 Pages: 428-44 | ohotocatalyst Time<br>(from<br>Collec<br>et al.<br>8 Published: Y | es Cited: 548<br>Web of Science Core<br>ction)<br>Highly Cited Paper                                      | If lots of c<br>and used a<br>one for you              | other researche<br>an article, it ma<br>ı to read.                                     | rs have read<br>ay be a good                                                             |

Search History to add concepts to combine different concepts or to add to a search as you go along.

Tools 🗸 Searches and alerts -Search History Marked List Combine Sets Edit

|                                              | Set       | Results   | Save History / Create Alert Open Saved History                                                                                               | Sets | ● AND ○ OR |
|----------------------------------------------|-----------|-----------|----------------------------------------------------------------------------------------------------|------|------------|
| Click on the number of $\mathbf{N}$          |           |           |                                                                                                    |      | Combine    |
| results a particular search has found to see | <b>#6</b> | 194       | #5 AND #3 AND #2 AND #1<br>Indexes=SCI-EXPANDED, SSCI, A&HCI, CPCI-S, CPCI-SSH, BKCI-S, BKCI-SSH, ESCI, CCR-EXPANDED, IC Timespan=All years  | Edit |            |
|                                              | #5        | 231,211   | TOPIC: (tb OR tubercul*)<br>Indexes=SCI-EXPANDED, SSCI, A&HCI, CPCI-S, CPCI-SSH, BKCI-S, BKCI-SSH, ESCI, CCR-EXPANDED, IC Timespan=All years | Edit |            |
| that set of                                  | #4        | 1,267     | #3 AND #2 AND #1<br>Indexes=SCI-EXPANDED, SSCI, A&HCI, CPCI-S, CPCI-SSH, BKCI-S, BKCI-SSH, ESCI, CCR-EXPANDED, IC Timespan=All years         | Edit |            |
| results.                                     | #3        | 1,839,052 | TS=(resistan*)<br>Indexes=SCI-EXPANDED, SSCI, A&HCI, CPCI-S, CPCI-SSH, BKCI-S, BKCI-SSH, ESCI, CCR-EXPANDED, IC Timespan=All years           | Edit |            |
|                                              | #2        | 51,672    | TOPIC: (streptomyc*)<br>Indexes=SCI-EXPANDED, SSCI, A&HCI, CPCI-S, CPCI-SSH, BKCI-S, BKCI-SSH, ESCI, CCR-EXPANDED, IC Timespan=All years     | Edit |            |
|                                              | #1        | 1,407,149 | TOPIC: ("in vitro")<br>Indexes=SCI-EXPANDED, SSCI, A&HCI, CPCI-S, CPCI-SSH, BKCI-S, BKCI-SSH, ESCI, CCR-EXPANDED, IC Timespan=All years      | Edit |            |
|                                              |           |           |                                                                                                    |      | $\sim$     |

#### Exporting records from Web of Science Core Collection into EndNote

Go to Web of Science Core Collection from the Databases by subject webpage for Chemistry as above and search on a topic which interests you.

#### For tips on streamlining your search process, see above.

Have open the EndNote library in which you want records to be saved.

Select some results and choose *Export...* from the results menu.

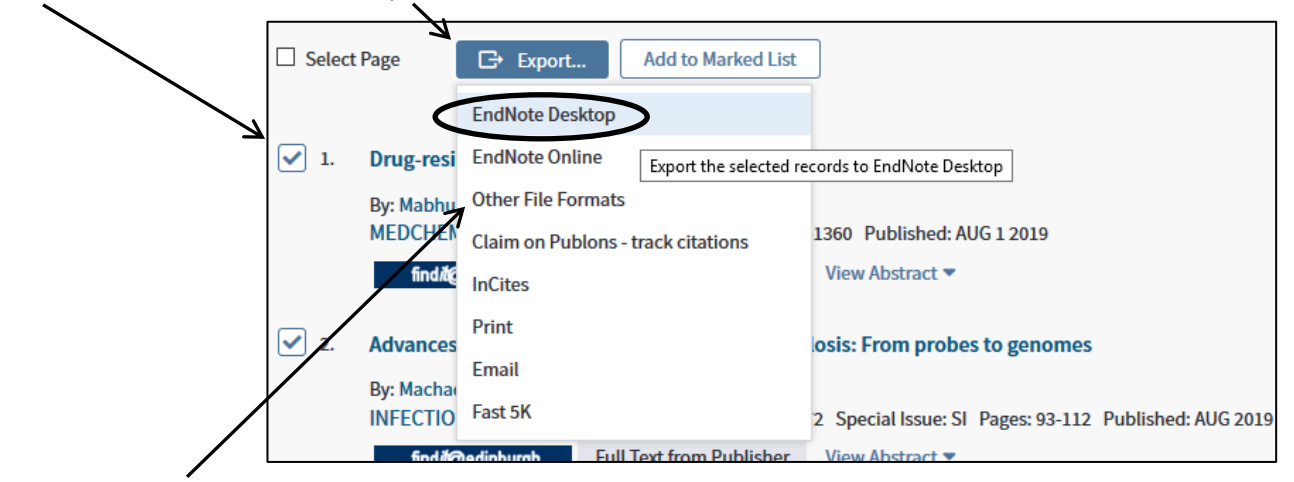

Other File Formats to gets you a RIS file which all reference management software programmes, Mendeley, Zotero (and EndNote) etc, can use.

Choose how much of the Web of Science record you want to send to EndNote, eg an abstract is probably sensible addition if not included in the default option. Then *Export*.

| <b>∖</b>     | Export Records to EndNote Desktop                              |
|--------------|----------------------------------------------------------------|
| $\mathbf{X}$ | You have selected 2 results for export                         |
|              | ⊖ All records on page                                          |
|              | ○ Records from: 1 to 55<br>No more than 500 records at a time. |
| $\mathbf{X}$ | Record Content:                                                |
| N            | Author, Title, Source, Abstract                                |
| N            | Author, Title, Source                                          |
| •            | Author, Title, Source, Abstract                                |
|              | Full Record                                                    |
| }eamo        | Full Record and Cited References                               |

To have the record go directly into an EndNote library you have open, select *Open with* from the first dialogue box and from the menu, *Other* lets you choose EndNote from the next dialogue box.

|                                                                          | Choose Helper Application $\qquad 	imes$   |
|--------------------------------------------------------------------------|--------------------------------------------|
| Opening Primo_RIS_Export.ris ×                                           | Text Document                              |
| You have chosen to open:                                                 | Primo_RIS_Export.ris<br>Send this item to: |
| Primo_RIS_Export.ris<br>which is: Text Document (15.8 kB)<br>from: blob: | EN EndNote X9.2 (Bid 13018)                |
| What should Firefox do with this file?                                   | Internet Explorer                          |
| Copen with EndNote X9.2 (Bld 13018)     Save Elle                        | Kaltura Capture                            |
| $\square$ Do this <u>a</u> utomatically for files like this from now on. | MendeleyDesktop                            |
| OK Cancel                                                                | Snagit Editor 🗸                            |
|                                                                          | Browse OK Cancel                           |

Save File to put the record(s) in to a different library or do it later.

Add to Marked List in Web of Science, lets you collect records from different searches and send them all at once, rather than one at a time. When you want to send what you've collected, go to Marked List

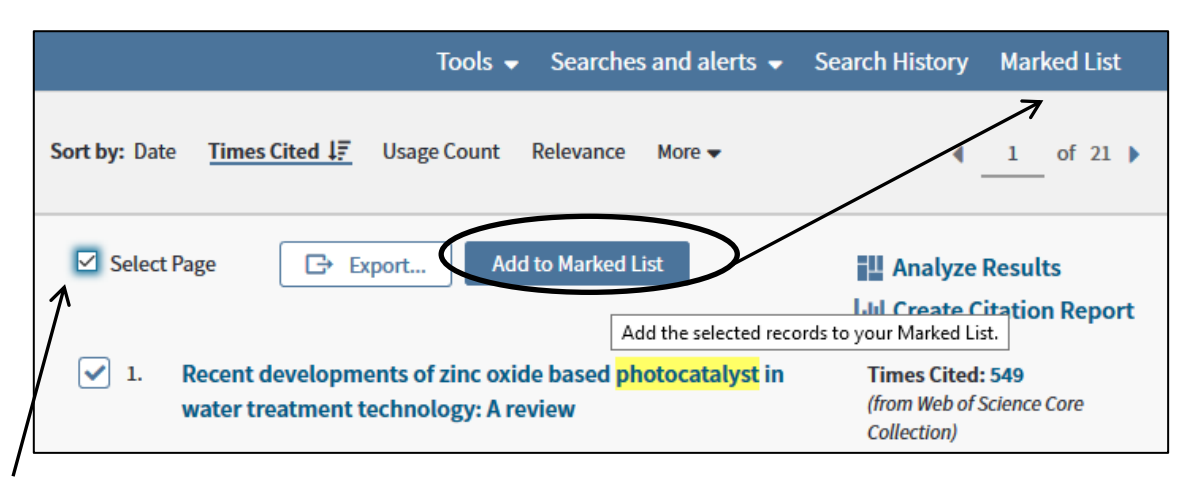

Use *Select Page* to select a whole page of records at one time.

Change the number of records on a page from the options at the bottom of the page.

| Show: 10 per page                                                                                                  |
|----------------------------------------------------------------------------------------------------|
| 208 records matched your query of the 74,001,090 in the data limits you selected.<br>Key: 🏹 = Structure available. |

#### In EndNote – Adding full-text

Attach files to an individual record by using any of:

- the paper clip icon.
- *right click* in an opened record or selected in a list, then > *File Attachments* > *Attach File*
- References in the top menu, then > File Attachments > Attach File

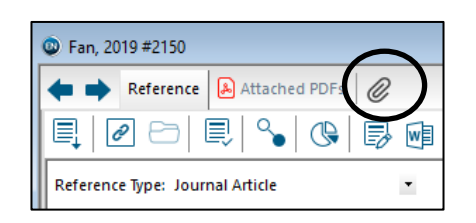

#### Have EndNote find the full-text for you.

Off-campus, this works better if you are using the Virtual Private Network www.ed.ac.uk/is/vpn

Select one or multiple records from a list and use the Find Full Text...icon.

|   |   | • 🖪 🗐 🕲          | 1 公 : | <u>ĉ</u> & |                                                                       |      |
|---|---|------------------|-------|------------|-----------------------------------------------------------------------|------|
|   | Ø | Author           | Year  | Title      | 🔊 Find Full Text                                                      | Ia   |
|   |   | Armor, J. N.     | 2007  | Addre      | Search the Web for full text documents for the selected references    | . y  |
| 0 |   | Almahdi, M.; Din | 2016  | Analy      | sis and assessment of methanol production $\star\star\star\cdot$ Inte | erna |

• Or, *References* in the top menu, then > *Find Full Text*.

In the left panel of your EndNote Library, the ... Find Full Text section indicates how well things are going.

| 🕲 Today               |                                                                                              | - • •            |
|-----------------------|----------------------------------------------------------------------------------------------|------------------|
| Harvard               | ▲ 🖻 🗏 🍳 🕹 🏵 🖉 🖉 🗁 💴 🗭 💷 💭 🚣 🔧                                                                | ₹ -   ?)         |
| My Library            | Author Year Title Rati                                                                       | ing Journal 🔨    |
| All References (3     | Armor, J. N. 2007 Addressing the CO2 dilemma ★                                               | ★★★ Catalysis Le |
| Imported References ( | Almahdi, M.; Din 2016 Analysis and assessment of methanol production ★                       | ★ Internation    |
| 🛃 Search Results      | Chang, Q.; Wang, 2015 Photoreduction of carbon dioxide by graphene                           | Materials 2      |
| 💽 Configure Sync      | Xu, L. J.; Ha, M 2017 Photothermal catalytic activity of combustion                          | Rsc Advan        |
| Recently Added (3)    | 5) • Wilcox, J.; Wilco 2012 The Role of CO2 Reduction Catalysis in Carbon                    | Carbon Caj 🗸     |
| Unfiled (3            | 5) <                                                                                         | >                |
| <u> T</u> rash        | Reference Preview Armor-2007-Addressing the CO2 dilemma.pdf                                  | Ŧ                |
| 🖃 My Groups           |                                                                                              |                  |
| 📑 deduplicated        |                                                                                              |                  |
| 📑 pm                  | ))                                                                                           | ^                |
| □ Find Full Text      | Catalysis Letters, Vol. 114, Nos. 3-4, April 2007 (© 2007)<br>DOI: 10.1007/s10562-007-9065-3 | 115              |
| C Found PDF           | 9                                                                                            |                  |
| 2 Found URL           | 2)                                                                                           |                  |
| 🙋 Not found           | Addressing the $CO_2$ Dilemma                                                                |                  |

Records for which full-text is found have files attached which you can see as *paper clip* icons, from changes in the preview pane's *Attached PDF* tab and from entries in the *File Attachments* field (open a record to see this).

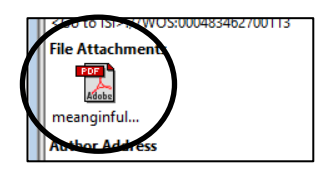

#### In EndNote – Searching and sticky notes

Your EndNote libraries (collections of records) are searchable.

If search boxes are not visible in the library you have open, go to Tools, >Search Library.. or look for the option on the icons menu which opens Show Search Panel Д Ŀ Ŧ (?)R 🗟 Quick Search Add more rows if your search needs to be specific (circled in the screenshot below) Show Search Panel - - X Ar . Q -(?)Quick Search ٠ Options + Match Case Match Words Search Search Whole Library PDF  $\sim$ Contains graphene  $\sim$ kumar Autho ontains And  $\vee$ C • Author Year Title Rating Journal Last Updated Referen ^ 2017 04/10/2019 Psarras, P. C.; Co... Carbon Capture and Utilization in the Industrial... Environmental ... Journal Carbon Cap Nanotechnolog... Prakash, T.; Mari... 2011 ure and Recycling by Photocatalyst... 04/10/2019 Book

You can search attached pdfs. Choose PDF from the "field" drop down menu options.

You can add "sticky notes" to your pdfs which are also searchable.

Get to a pdf document attached to one of your records. Highlight some text and choose the *Sticky Note* function, circled in the screenshot below.

Click on the sticky notes icon which now appears near the text to open a dialogue box into which you can type.

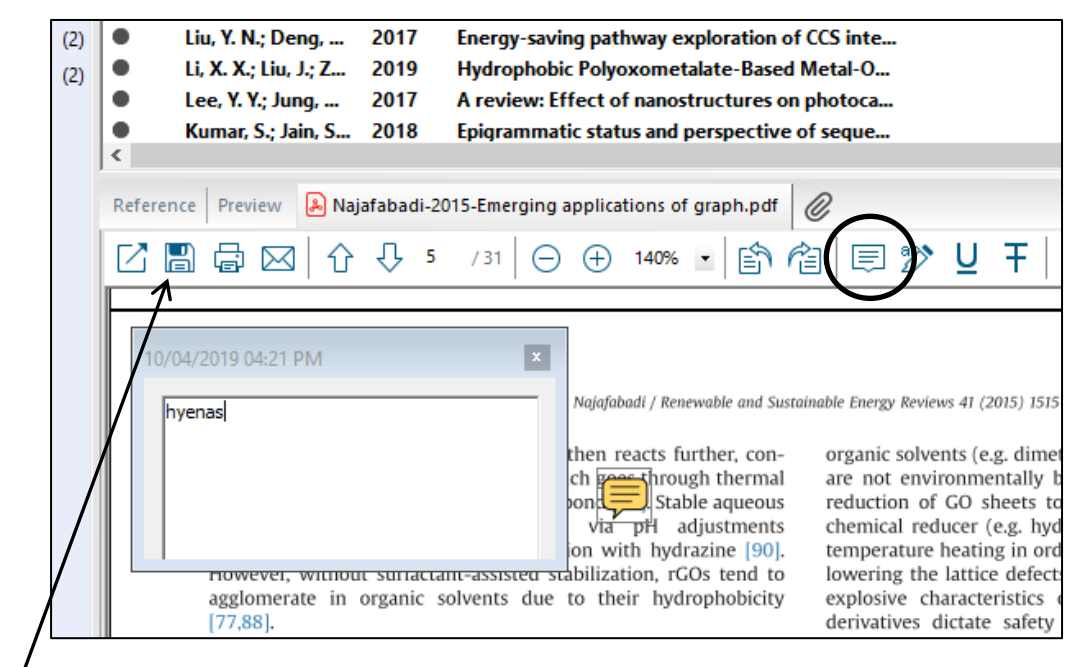

Choose Save, the floppy disc icon.

Choose PDF Notes (or an option which includes it) from the "field" drop down menu options.

|   | Sea | rch Options       | L,   |                                                  | Search Whole Libr | rary 🗸 🗌      | Match Case 🗌 M | atch Words   |
|---|-----|-------------------|------|--------------------------------------------------|-------------------|---------------|----------------|--------------|
|   |     | PDF Notes         |      | <ul> <li>✓ Contains</li> <li>✓ hyenas</li> </ul> |                   |               |                | + -          |
| • | C   | Author            | Year | Title                                            | Rating            | Journal       | Last Updated   | Reference 1  |
| 0 | C   | Najafabadi, A. T. | 2015 | Emerging applications of graphene and its deriva |                   | Renewable & S | 04/10/2019     | Journal Arti |

#### Manually adding references to EndNote

Go to *References* and choose *New Reference* from the menu.

Check the *Reference Type:* because this dictates a reference's format when using EndNote's *Cite While you Write* function in Word [see Automatically format in-text citations and reference lists in Word below].

| New Reference   | ce                           |         |     |
|-----------------|------------------------------|---------|-----|
| 🖛 📦 Refer       | ence 🔊 Attached PDFs         | Ø       |     |
| 🗐 🖉 e           | ∋ 🔍 🍫                        | Plain F | ont |
| Reference Type: | Journal Article              | •       |     |
| Rating          | Encyclopedia<br>Equation     | ^       |     |
|                 | Figure                       |         |     |
| Author          | Film or Broadcast<br>Generic |         |     |
|                 | Government Document          |         |     |
| Year            | Grant                        |         |     |
|                 | Hearing                      |         |     |
| Title           | Journal Article              |         |     |

Add author details, one per line and with the punctuation:

Last name, First names Last name, Initial. Enter corporate authors in full with a comma at the end, eg University of Edinburgh,

You are unlikely to be able to enter information against each bibliographic field so enter what you can but do include an *Access Date* for online sources such as websites.

Close the record to get the option to Save.

#### Adding reference management software export links to Google Scholar

In Google Scholar (<u>www.scholar.google.com</u>) Settings, under Bibliography manager (in Search Results), choose, unintuitively, *RefMan* (rather than EndNote) from the Show links to import citations into options.

| Bibliography manager                                    |          |
|---------------------------------------------------------|----------|
| <ul> <li>Don't show any citation import link</li> </ul> | S.       |
| Show links to import citations into                     | RefMan 💲 |
|                                                         |          |

Do a search and look beneath a result to see the link and use it.

Add findit@edinburgh against Google Scholar results you can read because the library subscribes to the journal etc, by going to *Settings > Library Links* and search for, then choose, University of Edinburgh.

#### Importing RIS files into EndNote

From some reference sources/databases, you may have to save references as a file which you then import. Open the Library you want to put the references in. Choose RIS which is a generic reference management software file type and should be recognised by any reference management tool.

To get these references into EndNote, go to File, >Import, >File...

Use Choose... to browse for the saved file.

From Import Option: select the file type Reference Manager (RIS).

| Import File       |                                 | ? ×    |
|-------------------|---------------------------------|--------|
| Import File:      | Reference_11_06_2019_131444.ris | Choose |
| Import Option:    | Reference Manager (RIS)         | ~      |
| Duplicates:       | Import All                      | ~      |
| Text Translation: | No Translation                  | ~      |

#### Importing PDF articles into EndNote

Do as you would to import a .ris file, but choose PDF from the Import Option: menu in the screenshot above.

An EndNote record is created and the whole file attached to it.

To import multiple articles, put them in a folder and then to *File, >Import, >Folder...* Still choose PDF from the Import Option, as above.

*Create a Group Set for this import* puts the records and attached files together in a Group in the Library into which they have been imported. Use with *Include files in subfolders* to recreate a file folder arrangement as groups in the EndNote library.

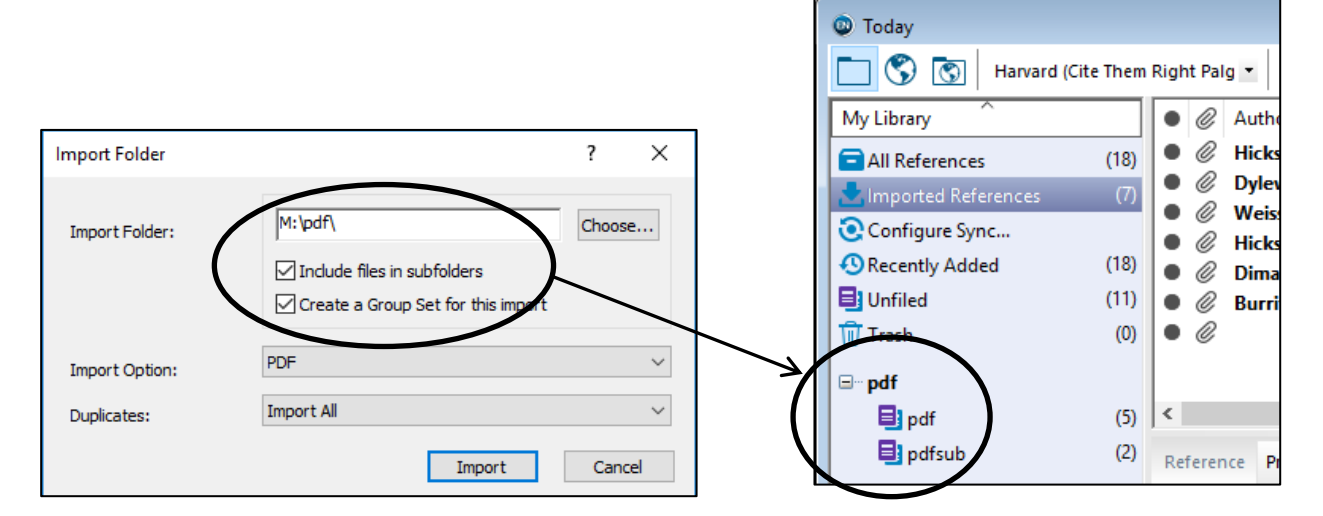

#### Grouping records in an EndNote Library

Select records, perhaps by searching to get a list of ones with something in common and select all or relevant ones. Right click and *Add References To* and *Create Custom Group* or go to *Groups* and *Create Groups*.

*Smart Groups* get added to automatically after you define what a record must have to be included in it. New records added, will be included in there without you having to do anything to make them so.

### Automatically format in-text citations and reference lists in Word

Open Word and type in some text.

If the *EndNote* tab does not have *EndNote* X go to *Preferences* > *Application* tab. Select *EndNote* from the menu and then *OK*.

| File Home Insert Design Layout Refer                                                                                                    | erences Mailings Review View EndNote X8 Q Tell me STE                                                  | WART Rowena |
|----------------------------------------------------------------------------------------------------|----------------------------------------------------------------------------------------------------|-------------|
|                                                                                                    |                                                                                                    |             |
| Go to EndNote     Go to EndNote     Style: APA 6th     Go to EndNote     Go to EndNote     Go to | and Bibliography                                                                                       |             |
| Citations                                                                                                    | E EndNote X8 Cite While You Write Preferences                                                          |             |
| Right click or go to Groups in the menu and choose the relevant                                                                                                    | nt option. General Keyboard Figures and Tables Application Select the Cite While You Write application | t Effects   |
|                                                                                                    | Application: EndNote ~<br>EndNote                                                                      |             |

Go to Insert Citations and search for a reference you know you have saved in your open EndNote Library.

Choose a reference and then Insert. The citation appears in the text and a reference list starts below any text.

Drop down the *Style:* menu (in the *Bibliography* section) to choose a different citation style for your document (eg Vancouver or Royal Society of Chemistry). Edit your text and choose *Update Citations and Bibliography*, to have the reference list (at the bottom of your document) match what you've cited in your text.

You may need to download the Cite While you Write (CWYW) plug-in from EndNote Online's *Format* or *Downloads* sections where you will see the option to install the Cite While You Write Plug-in.

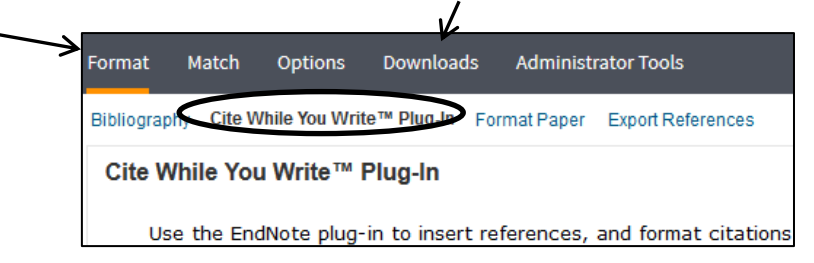

To create an EndNote Online account:

www.docs.is.ed.ac.uk/docs/Libraries/PDF/guideEndNoteWebregistering.pdf

Back in EndNote, go to *File, Export...* to get records out of EndNote to then copy and paste as a bibliography for example.

For those using LaTeX, BibTeX is available from the *Output style*: Choose *Select Another Style…* if BibTex is not listed in what you see.

#### More Styles (eg lots of different Harvards)

https://endnote.com/downloads/styles/

Download individual styles from the big list on the website, or bulk download with instructions at the bottom of the page.

# Help

The Digital Skills and Training programme makes available the documentation used during classroom sessions. See: <a href="http://www.ed.ac.uk/is/skills">www.ed.ac.uk/is/skills</a>

Cite Them Right online gives context and explanation for how to cite different types of media. It is especially strong on Harvard/Author-Date style. See: <u>www.citethemrightonline.com.ezproxy.is.ed.ac.uk/Basics</u>

Or contact your Academic Support Librarian www.ed.ac.uk/is/ASL

Academic Support Librarian for Chemistry is Rowena Stewart (<u>rowena.stewart@ed.ac.uk</u>, Tel: +44 (0)131 650 5207, rm3.21 Murchison House)

Oct20